# Catalogue

| Р | Port Forwarding of Common Routers         | 2  |
|---|-------------------------------------------|----|
|   | For 2wire Router                          | 2  |
|   | For Actiontec Routers                     | 5  |
|   | For Apple Airport Extreme or Time Capsule | 6  |
|   | For BT BTHomeHub Routers                  | 8  |
|   | For D-link Routers                        | 11 |
|   | For FRITZ!! Routers                       | 12 |
|   | For Huawei Routers                        | 13 |
|   | For Linksys W Series Routers              | 13 |
|   | For Movistar Routers                      | 14 |
|   | For Netgear Routers 1                     | 15 |
|   | For Netgear Routers 2                     | 18 |
|   | For Netgear Routers 3                     | 20 |
|   | For O2 router                             | 22 |
|   | For Sky / Sagmen Routers                  | 23 |
|   | For Speedport Routers 1                   | 25 |
|   | For Speedport (Deutsch) Routers 2         | 26 |
|   | For TP-Link Routers 1                     | 29 |
|   | For TP-Link / Binatone Routers            | 30 |
|   | For Virgin Routers 1                      | 31 |
|   | For Virgin Routers 2                      | 32 |
|   | For Webtell Routers                       | 34 |
|   | For Zyxel Routers                         | 37 |

# **Port Forwarding of Common Routers**

Before you set up port forwarding manually, please check 2 things before you do it.

1. Make sure you know the router's brand, access URL, username and password. If you do not know them, please find help us the provider of the router, such as your ISP.

2. Find your camera's IP address and port, you could find them from network configuration.

| BACK          | Networ                      | rk Configuration                 |
|---------------|-----------------------------|----------------------------------|
| System        | Device Name                 | TENVIS                           |
| Network       | P Address                   | 192.168.1.239                    |
| IP Config     | Net Mask<br>Default Gateway | 255.255.255.0                    |
| WiFi          | DNS Server                  | 192.168.1.1                      |
| DDNS          | Web Port (default 80)       | 81<br>New port born after reboot |
| Alarm Setting | OK                          | Cancel                           |

|                            | Basic Network Settings |  |  |
|----------------------------|------------------------|--|--|
| Obtain IP from DHCP Server |                        |  |  |
| IP Addr                    | 192.168.1.239          |  |  |
| Subnet Mask 255.255.255.0  |                        |  |  |
| Gateway                    | 192.168.1.1            |  |  |
| DNS Server                 | 192.168.1.1            |  |  |
| Http Port 81               |                        |  |  |
| Submit Refresh             |                        |  |  |

The IP and port of the camera is very important for port forwarding.

### **For 2wire Router**

1. Open a web browser like Internet Explorer, Chrome, Firefox & etc. Enter the internal IP address of your router in the address bar of your browser. The default URL is http://192.168.1.1

2. Click the Firewall Settings button, and then click Add a new user-defined application

| Summa                               | ary - Firewall Settings Advanced                                                                                                    | Settings                                                                                                    | 🛨 HOME   Site I                 |
|-------------------------------------|----------------------------------------------------------------------------------------------------|----------------------------------------------------------------------------------------------------|---------------------------------|
| tit                                 | Eirowall Sattingo                                                                                                    |                                                                                                    |                                 |
| .un                                 | r newan Settings                                                                                                    |                                                                                                    |                                 |
| Settin                              | gs                                                                                                    |                                                                                                    |                                 |
| pinhol<br>To do<br>applic<br>need l | es. Opening trewail pinholes is also<br>this, associate the desired applicatio<br>ation, you can create a user-defined a<br>o know protocol and port information.                                                                                                    | known as opening frewall ports or triewall port forwarding,<br>in with the computer below. If you cannot find a listing for you<br>application profile. (To create a user-defined profile, you will<br>.) | ur <u>settings</u>              |
| Cr<br>Cr<br>Cr<br>Cr                | lect a computer<br>loose the computer that will host app<br>it firewall settings for this computer<br>Maximum protection – Disallow ur<br>Allow individual application(s) – Cl                                                                                                    | lications through the firewall:                                                                                                    | ih the firewall to this compute |
| Cr<br>Cr<br>Cr<br>Ed                | lect a computer<br>loose the computer that will host app<br>it firewall settings for this computer<br>Maximum protection – Disallow un<br>Allow individual application(s) – Cl<br>Click ADD to add it to the Hosted Ap<br>All applications                                                                                                    | iications through the firewall:                                                                                                    | )h the firewall to this compute |
| See Cr                              | lect a computer<br>mose the computer that will host app<br>it firewall settings for this computer<br>Maximum protection – Disallow ur<br>Allow individual application(s) – Cl<br>Click ADD to add it to the Hosted Ap<br>All applications<br>PF1 Age of Empires<br>Age of Zings<br>Age of Xings<br>Age of Wonders<br>Aliens vs Predator<br>Anarchy Online<br>Asheron's Call<br>BattleCom<br>Battlefield Communicator | lications through the firewall:                                                                                                    | h the firewall to this compute  |

3. Add a new user-defined application.

| dit Applicat                                                                                                    | 1                                                                                                    |                                                                                                    |                                                                     |
|----------------------------------------------------------------------------------------------------|----------------------------------------------------------------------------------------------------|----------------------------------------------------------------------------------------------------|---------------------------------------------------------------------|
|                                                                                                    | ion                                                                                                    |                                                                                                    |                                                                     |
| Settings                                                                                                    |                                                                                                    |                                                                                                    |                                                                     |
| Profile Name                                                                                                    |                                                                                                    |                                                                                                    | 1                                                                   |
| Enter a name for the                                                                                                    | application profile                                                                                                    | that you are creating.                                                                                                    |                                                                     |
| Application Name:                                                                                                    | IP Camera                                                                                                    |                                                                                                    | -                                                                   |
|                                                                                                    |                                                                                                    |                                                                                                    |                                                                     |
| Definition                                                                                                    |                                                                                                    |                                                                                                    |                                                                     |
| ADD DEFINITION to                                                                                                    | add the definition to                                                                                                    | the Definition List. If th                                                                                                    | 16<br>Vou will                                                      |
| ADD DEFINITION to<br>application requires<br>need to add multiple<br>Note: In some rare ins<br>changes in addition to<br>appears in the applicat                                                                                         | add the definition to<br>multiple ports or bo<br>definitions.<br>tances, certain applic<br>simple port forwarding<br>ion type menu below,                              | o the Definition List. If the<br>oth TCP and UDP ports<br>ation types require specia<br>b. If the application you are<br>it is recommended that yo                                                                                                    | ne<br>, you will<br>lized firewall<br>e adding<br>u select it.      |
| ADD DEFINITION to<br>application requires<br>need to add multiple<br>Note: In some rare ins<br>changes in addition to<br>appears in the applicat<br>Protocol:                                                                            | add the definition to<br>multiple ports or bo<br>definitions.<br>tances, certain applic<br>simple port forwarding<br>ion type menu below,<br>TCP                       | o the Definition List. If the oth TCP and UDP ports ation types require specials. If the application you are it is recommended that yo C UDP                                                                                                    | ne<br>, you will<br>lized firewall<br>e adding<br>u select it.      |
| ADD DEFINITION to<br>application requires<br>need to add multiple<br>Note: In some rare ins<br>changes in addition to<br>appears in the applicat<br>Protocol:<br>Port (or Range):                                                        | add the definition to<br>multiple ports or bo<br>definitions.<br>tances, certain applic<br>simple port forwarding<br>ion type menu below,<br>TCP<br>From: 81           | o the Definition List. If the oth TCP and UDP ports ation types require special filter application you are it is recommended that yo UDP                                                                                                    | ne<br>e<br>, you will<br>lized firewall<br>e adding<br>u select it. |
| ADD DEFINITION to<br>application requires<br>need to add multiple<br>Note: In some rare ins<br>changes in addition to<br>appears in the applicat<br>Protocol:<br>Port (or Range):<br>Protocol Timeout                                    | add the definition to<br>multiple ports or bo<br>definitions.<br>stances, certain applic<br>simple port forwarding<br>ion type menu below,<br>TCP<br>From: 81<br>86400 | the Definition List. If the oth TCP and UDP ports ation types require special fit is recommended that yo UDP To: 81 TCP default 86400                                                                                                    | ne<br>e<br>, you will<br>lized firewall<br>e adding<br>u select it. |
| ADD DEFINITION to<br>application requires<br>need to add multiple<br>Note: In some rare ins<br>changes in addition to<br>appears in the applicat<br>Protocol:<br>Port (or Range):<br>Protocol Timeout<br>(seconds):                      | add the definition to<br>multiple ports or bo<br>e definitions.<br>simple port forwarding<br>ion type menu below,<br>TCP<br>From: 81<br>86400                          | the Definition List. If the oth TCP and UDP ports<br>ation types require specials<br>of the application you are<br>it is recommended that you<br>UDP<br>To: 81<br>TCP default 86400<br>UDP default 600                                                 | ne<br>, you will<br>lized firewall<br>e adding<br>u select it.      |
| ADD DEFINITION to<br>application requires<br>need to add multiple<br>Note: In some rare ins<br>changes in addition to<br>appears in the applicat<br>Protocol:<br>Port (or Range):<br>Protocol Timeout<br>(seconds):<br>Map to Host Port: | add the definition to<br>multiple ports or bo<br>definitions.<br>stances, certain applic<br>simple port forwarding<br>ion type menu below,                             | the Definition List. If the oth TCP and UDP ports<br>ation types require specials. If the application you are<br>it is recommended that you<br>UDP<br>To: 81<br>TCP default 86400<br>UDP default 86400<br>UDP default enter same por<br>defined above. | ne<br>, you will<br>lized firewall<br>e adding<br>u select it.      |

Application Name: It is just a name whatever you want for port forwarding, Protocol: TCP Port for range: port of the camera Protocol timeout: 86400 Click Add.

4. Sign the application for the IP Camera

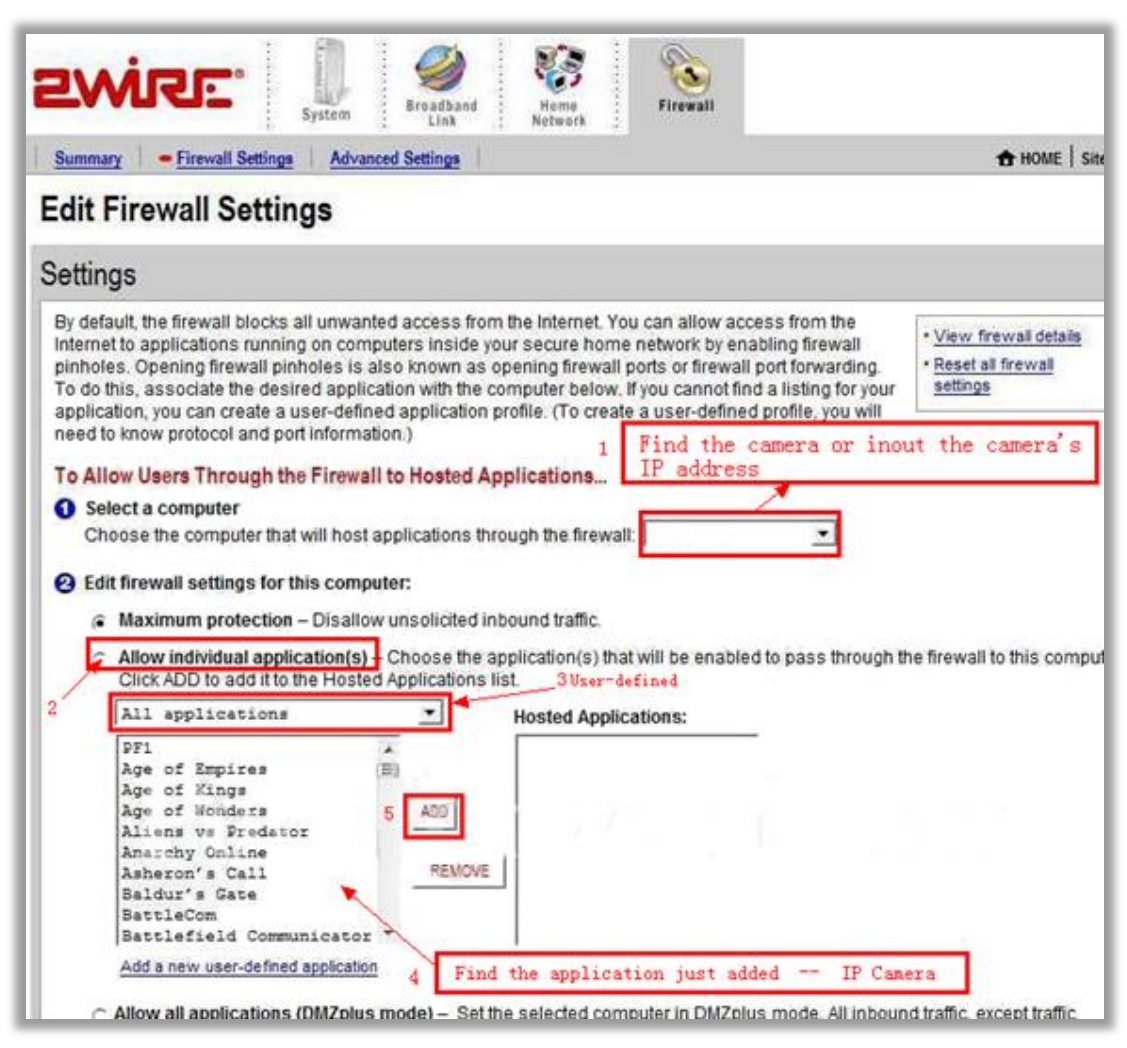

#### Select Computer

Select the IP camera in the list. You could choose the IP address or input the camera's IP address; it depends on the router's model.

#### Select allow individual application

#### Select User-defined

Find your application you just added.

Click Add

### **For Actiontec Routers**

1. Open a web browser like Internet Explorer or Chrome. Enter the internal IP address of your router in the address bar of your browser. For theses routers, in general, it is http://192.168.0.1

#### 2. Click Advanced Port Forwarding

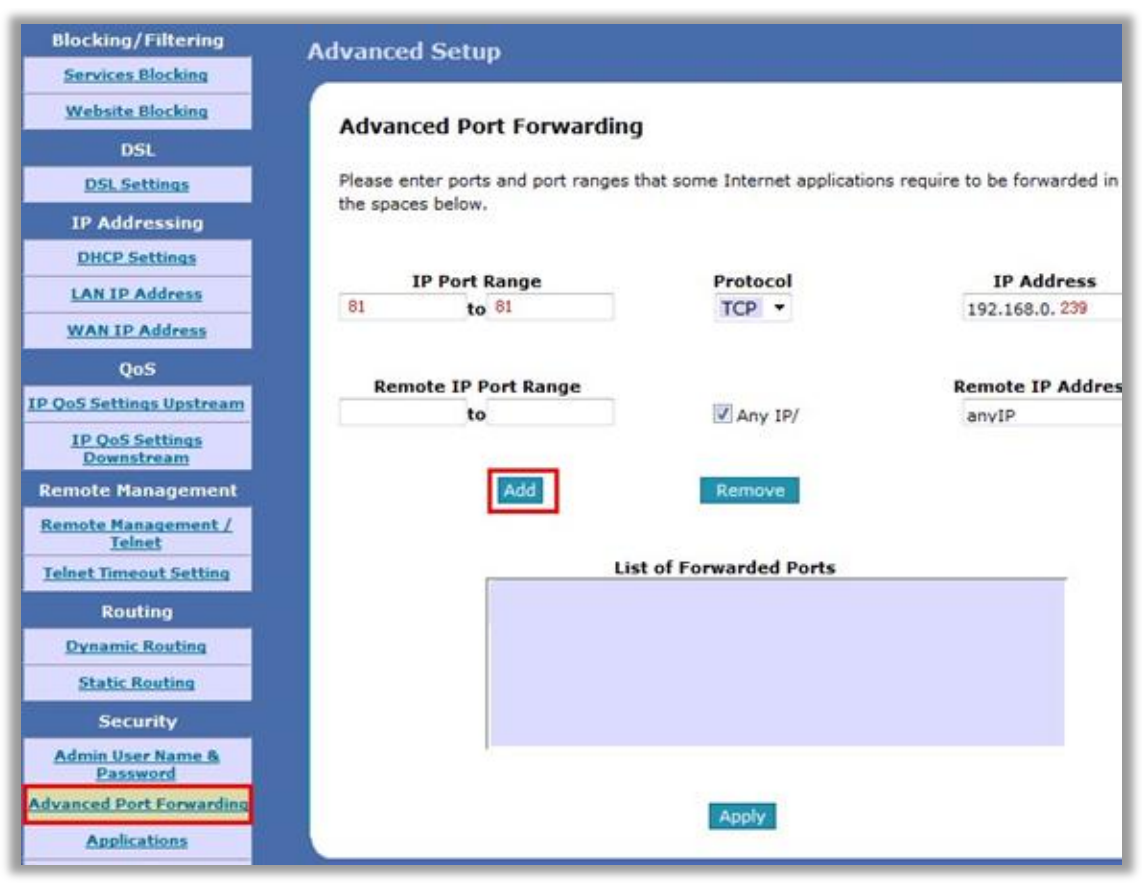

IP Port Range: The camera's port.Protocol: TCPIP Address: The camera's IP address.Click Apply

# For Apple Airport Extreme or Time Capsule

- 1. Go to your finder and type in Airport in the search and find your Airport Utility program.
- 2. If it prompts you to be configured manually or not select Manual
- 3. Find the Advanced Tab at the top and select it
- 4. Choose the Port Mapping option here

|                      | AirPort Utility - Airport Base Statio                                                                      | on<br>Q Setting Name<br>Find a setting                                                                                          |
|----------------------|----------------------------------------------------------------------------------------------------|----------------------------------------------------------------------------------------------------|
| Airport Base Station | Logging & Statistics Por<br>If you want computers outside your ne<br>your network, click Add (+) and enter | t Mapping MobileMe IPv6<br>etwork to access specific devices on<br>a service and port.                                          |
|                      | Allow:                                                                                                    | Description<br>Camera 1<br>Camera 2<br>✓ Camera 3 Wireless<br>✓ Camera 2 Wireless<br>✓ Camera 1 Wireless<br>✓ Lamera 1 Wireless |
|                      | (?) Assist Me                                                                                              | Revert Update                                                                                                    |

Add a service for IP camera.

| Choose a service from the pop-<br>address and ports that you war | -up menu or enter the public and t<br>It to map between. | he private l |
|------------------------------------------------------------------|----------------------------------------------------------|--------------|
| Service:                                                         | Choose a service                                         | •            |
| Public UDP Port(s):                                              | 81                                                       |              |
| Public TCP Port(s):                                              | 81                                                       | and a state  |
| Private IP Address:                                              | 192. 168. 1. 239                                         |              |
| Private UDP Port(s):                                             | 81                                                       |              |
| Private TCP Port(s):                                             | 81                                                       |              |
|                                                                  |                                                          |              |

Service: Choose a service Public UDP Ports: the camera's port Public TCP ports: the camera's port Private IP Address: the camera's IP address Private UDP ports: the camera's port Private TCP ports: the camera's port

| Enter the description for this p | ort mapping entry.                   |
|----------------------------------|--------------------------------------|
| Description:                     | Camera                               |
|                                  | Advertise globally using Bonjour     |
| Service Nan                      | ne:                                  |
| Service Typ                      | be:                                  |
| When you are finished, click Do  | one to save your port mapping entry. |
|                                  |                                      |

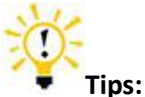

Be sure to click on the Update button after making these changes to upload them to your Airport.

# For BT BTHomeHub Routers

1. Open a web browser like Internet Explorer, Chrome, Firefox & etc. Enter the internal IP address of your router in the address bar of your browser. For BT routers, in general, it is http://192.168.1.254

2. Click Advanced Settings and Continue to Advanced Settings

| BT | Hub                         |                              |                    |                   |     |             | Help   A-Z           |
|----|-----------------------------|------------------------------|--------------------|-------------------|-----|-------------|----------------------|
|    | Home                        | Servio                       | es 📃               | Settings          |     | Troubleshoo | ting                 |
| v  | B1<br>Vireless   Pow<br>Sav | BT<br>er Access<br>e Control | Port<br>Forwarding | Admin<br>Password | Int | ernet       | Advanced<br>Settings |

| BT Hub                   | )                                   |                           |                             | Help   A-Z                  |
|--------------------------|-------------------------------------|---------------------------|-----------------------------|-----------------------------|
|                          | Home                                | Services                  | Settings                    | Troubleshooting             |
|                          |                                     |                           |                             |                             |
| Advance                  | d Settings                          |                           |                             |                             |
| Your BT Hu<br>or busines | b's settings are pre<br>s networks. | e-set and don't need to b | e adjusted for general use  | e for most Broadband access |
| However, y               | you can use your H                  | ub's Advanced Settings to | set up specific application | ns or complex networks.     |
| Continue                 | to Advanced Settir                  | ngs                       |                             | Return to Basic Settings    |

3. Click Supported Applications and add a Application

| BT Hub Help   A-Z                                                                                       |                               |                                     |                             |  |  |
|----------------------------------------------------------------------------------------------------|-------------------------------|-------------------------------------|-----------------------------|--|--|
| Home                                                                                                    | Services                      | Settings                            | Troubleshooting             |  |  |
| Wireless Broadband                                                                                      | d   <sup>Static</sup>  <br>IP | Business Port<br>Network Forwarding | System   Basic<br>Settings  |  |  |
|                                                                                                    | Configuration                 | Supported Applications              | UPnP   DMZ   Firewall       |  |  |
| Supported Games & Applications                                                                          |                               |                                     |                             |  |  |
| defined yourself. Each game or application can be assigned to only one device on your business network. |                               |                                     |                             |  |  |
| Game or Application Assigned to                                                                         |                               |                                     |                             |  |  |
|                                                                                                    |                               | 6                                   | Add new game or application |  |  |

| BT Hub                                                                                                    |                                                    |                                      |                             |                   | Help   A-Z        |
|----------------------------------------------------------------------------------------------------|----------------------------------------------------|--------------------------------------|-----------------------------|-------------------|-------------------|
| Home                                                                                                    | Ser                                                | vices                                | Settings                    | Troublesho        | oting             |
| Wireless                                                                                                    | Broadband   Stati<br>IP                            | c Business<br>Network                | Port<br>Forwarding          | System            | Basic<br>Settings |
|                                                                                                    | Configu                                            | iration   Suppo                      | ted Applications            | UPnP   DMZ        | Firewall          |
| Add User Define                                                                                                    | d Game or Applica                                  | tion                                 |                             |                   |                   |
| Game/application                                                                                                    | name:                                              | IP Camera                            |                             |                   |                   |
| Copy an existing g                                                                                                    | ame/application:                                   | Select game                          | No<br>or application        |                   |                   |
|                                                                                                    |                                                    |                                      |                             |                   |                   |
| Game or Applica                                                                                                    | tion Definition                                    |                                      |                             |                   |                   |
| A game or application<br>translated into a difference of the second second | on is made up of one o<br>ferent internal (private | r more TCP/UDP p<br>network) port ra | ort ranges. Each in<br>nge. | coming port range | e can be          |
| Protocol                                                                                                    | Port Range                                         | Transla                              | ite To                      |                   |                   |
| Any 🔛                                                                                                    | 81 - 81                                            | 81                                   | - 81                        |                   | Add               |
| No port maps define                                                                                                    | ed for this game or app                            | lication                             |                             |                   |                   |
|                                                                                                    |                                                    |                                      |                             | Apply             | Cancel            |

**Game/application name:** It is just a name whatever you want for port forwarding, **Protocol:** Any or TCP

Port Range: The port of the camera

4. Click Configuration, Select the application you just added in Game or Application List. Select User Defended IP Address in the **Device** List.

Enter the camera's IP address into **Device IP Address**.

| Home         Services         Settings         Troubles           Wireless         Broadband         Static         Business         Port         Forwarding         System           Configuration         Supported Applications         UPnP         DM2           Port Forwarding         such as games consoles, and applications, such as server that data coming from the Internet gets to the device that needs to use it. When Port Forward your BT Hub will send all incoming traffic for that application or game to the chosen device. | Help   A-J                          |
|----------------------------------------------------------------------------------------------------|-------------------------------------|
| Wireless       Broadband       Static       Business       Port<br>Forwarding       System         Configuration       Supported Applications       UPnP       DM2         Port Forwarding         Port Forwarding is used by devices, such as games consoles, and applications, such as server that data coming from the Internet gets to the device that needs to use it. When Port Forward our BT Hub will send all incoming traffic for that application or game to the chosen device.                                                         | hooting                             |
| Configuration Supported Applications UPnP DM2<br>Port Forwarding<br>Port Forwarding is used by devices, such as games consoles, and applications, such as server<br>hat data coming from the Internet gets to the device that needs to use it. When Port Forward<br>your BT Hub will send all incoming traffic for that application or game to the chosen device.                                                                                                    | Basic<br>Settings                   |
| Port Forwarding<br>Port Forwarding is used by devices, such as games consoles, and applications, such as server<br>hat data coming from the Internet gets to the device that needs to use it. When Port Forwar<br>rour BT Hub will send all incoming traffic for that application or game to the chosen device.                                                                                                    | Firewall                            |
|                                                                                                    | s, to make sure<br>Jing is enabled, |
| Game or Application: Device:                                                                                                    |                                     |
| ipcamera User Defined IP Address                                                                                                    |                                     |
| Device IP Address: 192.168.1.239                                                                                                    | Add                                 |

### **For D-link Routers**

1. Open a web browser like Internet Explorer or Chrome. Enter the internal IP address of your router in the address bar of your browser. For D-link routers, in general, it is http://192.168.0.1

2. Click Advanced --- Virtual Server

| SETUP                                                                                                    | 1 ADVANCED       | TOOLS            | STATUS                          |  |  |
|----------------------------------------------------------------------------------------------------|------------------|------------------|---------------------------------|--|--|
| VIRTUAL SERVE                                                                                                    | R                |                  |                                 |  |  |
| The Virtual Server option allows you to define a single public port on your router for redirection to an internal LAN IP Address and Private LAN port if required. This feature is useful for hosting online services such as FTP or Web Servers.<br>Save Settings Don't Save Settings |                  |                  |                                 |  |  |
| 24VIRTUAL S                                                                                                    | ERVERS LIST      |                  |                                 |  |  |
| 2                                                                                                    |                  | O<br>Port Traff  | 4 O                             |  |  |
| Name<br>IP Camera                                                                                                    | < Application Na | me v Public Pro  | otocol Schedule<br>P + Always + |  |  |
| IP Address<br>192.168.0, 239                                                                                                    | < Computer Nan   | ne Private<br>81 | 81 Inbound Filter               |  |  |

Name: It is just a name whatever you want for port forwarding, Public: the camera's port Private: the camera's port

Protocol: TCP

Schedule: Always Inbound Filter: Allow All Click Save Setings

### For FRITZ!! Routers

1. Open a web browser like Internet Explorer or Chrome. Enter the internal IP address of your router in the address bar of your browser to login your camera. By default the IP address should be set to http://192.168.178.1

2. Click the Internet link and then click **Portfreigabe**. In the **portfreigabe**, click **Neue Portfreigabe**.

| Übersicht                                                     | Portfreigabe                                                                                                    |
|---------------------------------------------------------------|----------------------------------------------------------------------------------------------------|
| Internet<br>Online-Monitor<br>Zugangsdaten<br>Kindersicherung | An FRITZIBox angeschlossene Computer sind sicher vor unerwünschten Zugriffen aus dem Internet. Für einige Anwendungen wie<br>z.B. Online-Spiele oder das Filesharing-Programm eMule muss Ihr Computer jedoch für andere Teilnehmer des Internets erreichbar<br>sein. Durch Portfreigaben erlauben Sie solche Verbindungen.<br>Liste der Portfreigaben |
| Freigaben<br>DSL-Informationen                                | Aktiv Bezeichnung Protokoll Port an Computer an Port<br>Es sind keine Portfreigaben eingerichtet.                                                                                                    |
| Telefonie                                                     |                                                                                                    |
| Heimnetz<br>Mil AN                                            |                                                                                                    |
| System                                                        | Übernehmen Abbrechen Aktualisieren Hilfe                                                                                                    |
| Assistenten<br>Einrichten, Update, Telefone                   |                                                                                                    |

#### 3. Do port forwarding

| Übersicht         | Portfreigabe                                  |    |
|-------------------|-----------------------------------------------|----|
| Internet          | Portfreigabe aktiv für Andere Anwendungen     |    |
| Zugangsdaten      | Bezeichnung ipcamera                          |    |
| Kindersicherung   | Protokoll TCP                                 |    |
| Freigaben         | von Port 81 bis Port 81                       |    |
| DSL-Informationen | an Computer manuelle Eingabe der IP-Adresse 💌 |    |
| Telefonie         | an IP-Adresse 192.168.1.239                   |    |
| Heimnetz<br>WLAN  | an Port 81                                    |    |
| System            |                                               | OK |

Select Andere Anwendungen from the Portfreigabe aktiv fur drop down box.

Bezeichnung: A name, whatever you want

Protokoll: TCP

von Port: The camera's port

bis Port: The camera's port

an Computer: manuelle Eingabe der IP-Adresse

an IP-Adresse: The camera's IP address

an Port: The camera's port

#### **For Huawei Routers**

1. Open a web browser like Internet Explorer or Chrome. Enter the internal IP address of your router in the address bar of your browser. For these routers, in general, it is http://192.168.1.1

|          | Advanced > NAT > Port Mapping        |                     |                               |                                |     |
|----------|--------------------------------------|---------------------|-------------------------------|--------------------------------|-----|
| Status   | ALG                                  | DMZ                 | Port Mapping                  | Port Triggering                |     |
| Basic    | Port Mapping<br>Interface Protocol F | Remote Host Externa | Port Internal Port Internal F | New Remov<br>fost Mapping Name | En  |
| Advanced | Settings<br>Typ                      | e: 🖲 Cust           | mization O Application Please | e Choose                       |     |
| Routing  | Interface;                           | nas_0_38 🕶          | Protocol:                     | TCP -                          |     |
| Firewall | External port:                       | 81                  | Internal port                 | 192. 168. 1. 239               |     |
| NAT      | Internal host                        | 81                  | Remote host                   |                                |     |
| IGMP     | Mapping name:                        | TENVIS              |                               |                                |     |
| QOS      |                                      |                     |                               | Su                             | ıbm |

2. Click Advanced --- NAT, and click Port Mapping

Name: Whatever you want, it Is just a name, eg: TENVIS IP Camera Public: the camera's http port, eg: 81 Private: the camera's http port, eg: 81 Protocol: TCP Schedule: Always Inbound Filter: Allow All Click Save Setings

#### For Linksys W Series Routers

1. Open a web browser like Internet Explorer, Chrome, Firefox & etc. Enter the internal IP address of your router in the address bar of your browser. For these Series routers, in general, it is http://192.168.1.1

2. Click Application & Gaming and click Single Port Forwarding

| Applicati     |           | 0    | Wireless-G Broadband Router with Ran |                  |               |               |                        | h Ranç                 |       |
|---------------|-----------|------|--------------------------------------|------------------|---------------|---------------|------------------------|------------------------|-------|
| Gami          | ons<br>ng | Ċ4   |                                      | Setup            | Wireless      | Security      | Access<br>Restrictions | Applications<br>Gaming | & Adr |
|               |           |      |                                      | Single Port Forw | arding   F    | Port Range Fo | rwarding Port Ra       | inge Triggering        |       |
| Single Port F | orwar     | ding |                                      |                  |               |               |                        |                        |       |
| Applica       | ation Na  | ame  |                                      | External Port    | Internal Port | Protocol      | To IP address          | Enabled                | H     |
|               | None      | •    |                                      |                  |               |               | 192 . 168 . 1 . 0      |                        |       |
|               | None      | •    |                                      |                  |               |               | 192 . 168 . 1 . 0      |                        |       |
|               | None      | •    |                                      |                  |               |               | 192 . 168 . 1 . 0      |                        |       |
|               | None      | •    |                                      |                  |               |               | 192 . 168 . 1 . 0      |                        |       |
|               | None      | •    |                                      |                  |               |               | 192 . 168 . 1 . 0      |                        |       |
| IP Camer      | a         |      |                                      | 81               | 81            | тср 🔻         | 192 . 168 . 1 . 239    | ]                      | nable |
|               |           |      |                                      |                  |               | тср 🔻         | 192 . 168 . 1 . 0      |                        |       |
|               |           |      |                                      |                  |               | тср 🔻         | 192 . 168 . 1 . 0      |                        |       |
|               |           |      |                                      |                  |               | тср 🔻         | 192 . 168 . 1 . 0      |                        |       |

**Application Game:** It is just a name whatever you want for port forwarding, **External Port:** the camera's port

Internal Port: the camera's port Protocol: TCP To IP address: the camera's IP address Enabled: Enable

### **For Movistar Routers**

1. Open a web browser like Internet Explorer or Chrome. Enter the internal IP address of your router in the address bar of your browser. For these routers, in general, it is http://192.168.1.1

2. Click Firewall – Port Forwarding

| ТЕСОМ                                                                                                    | ADSL Router                                                                                                    |  |  |  |  |  |
|----------------------------------------------------------------------------------------------------|----------------------------------------------------------------------------------------------------|--|--|--|--|--|
| Site contents:<br>Status<br>LAN<br>Wireless<br>WAN<br>Services<br>Firewall<br>Port Filter<br>MAC Filtering<br>URL Blocking<br>Domain Blocking<br>DMZ<br>Advance<br>Diagnostic | Port Forwarding<br>Entries in this table allow you to automatically redirect common network services to a specific<br>machine behind the NAT firewall. These settings are only necessary if you wish to host some<br>sort of server like a web server or mail server on the private local network behind your<br>Gateway's NAT firewall.<br>Port Forwarding: C Disable © Enable Apply Changes<br>Protocol: Both Comment: TENVIS F Enable<br>Remote IP Address: Public Port: 81 - 81<br>Local IP Address: 192.188.1.239 Local Port: 81 - 81<br>Interface: ppp0 |  |  |  |  |  |
| Statistics                                                                                                    | Current Port Forwarding Table:                                                                                                    |  |  |  |  |  |
|                                                                                                    | Select Local IP Address Protocol Local Port Comment Enable Remote Public Interface                                                                                                    |  |  |  |  |  |
|                                                                                                    | □ 192.168.1.33 TCP+UDP 23023 Enable 23023 ppp0                                                                                                    |  |  |  |  |  |
|                                                                                                    | Delete Selected Delete All                                                                                                    |  |  |  |  |  |

Comment: It is just a name whatever you want for port forwarding,

Public Port: the camera's port Local Port: the camera's port Remote IP Address: <u>N/A</u> Local IP Address: the camera's IP address Click Add

# For Netgear Routers 1

1. Open a web browser like Internet Explorer, Chrome, Firefox & etc. Enter the internal IP address of your router in the address bar of your browser. For these routers, in general, it is http://192.168.1.254

2. Click **Port Forwarding/Port Triggering** or **Port Forwarding**. Select **Port Forwarding** and select **Add Custom Service** 

| SMART                                                                                                    | A R<br>WIZARD<br>54 Mbps Wireless Router model WGR614-9                                                                                                    |
|----------------------------------------------------------------------------------------------------|----------------------------------------------------------------------------------------------------|
| <ul> <li>Schedule</li> <li>Maintenance</li> <li>Router Status</li> <li>Attached Devices</li> <li>Backup Settings</li> <li>Set Password</li> <li>Router Upgrade</li> <li>Advanced</li> <li>Wireless Settings</li> <li>Wireless Repeating<br/>Function</li> <li>Port Forwarding /<br/>Port Triggering</li> <li>WAN Setup</li> <li>LAN Setup</li> </ul> | Port Forwarding / Port Triggering  Please select the service type  Port Forwarding  Port Forwarding  Port Forwarding  Port Triggering  Service Name Server IP Address  Age-of-Empire  I92 I68 I Add  # Service Name Start Port End Port Server IP Address  Edit Service  Add Custom Service |

Or

| Setup<br>Basic Settings                                                                                                    | Port Forwarding                                                            |
|----------------------------------------------------------------------------------------------------|----------------------------------------------------------------------------|
| <ul> <li>Wireless Settings</li> <li>WPS Settings</li> <li>Wi-Fi Multimedia</li> <li>Maintenance</li> </ul>                                                                       | Active Forwarding Rules Name Start Port End Port Protocol Local IP Address |
| Gateway Status     Connection     Set Password                                                                                                    | Choose Predefined Service<br>Service -SERVICES-                            |
| Backup                                                                                                    | Add Custom Rules                                                           |
| Diagnostics                                                                                                    | Name Start Port End Port Protocol Local IP Address                         |
| Advanced                                                                                                    | Both 🕶 192.168.0 . I                                                       |
| <ul> <li>Wireless Settings</li> <li>Dynamic DNS</li> <li>MAC Filtering</li> <li>IP Filtering</li> <li>Port Blocking</li> <li>Port Forwarding</li> <li>Port Triggering</li> </ul> | Add Delete Reset                                                           |

| Setup<br>Basic Settings                                                      | Port Forwarding                                                                                               |
|------------------------------------------------------------------------------|----------------------------------------------------------------------------------------------------|
| WIPEESS Settings<br>WPS Settings<br>Wi-Fi Multimedia<br>Maintenance          | Active Forwarding Rules Name Start Port End Port Protocol Local IP Address                                    |
| <ul> <li>Gateway Status</li> <li>Connection</li> <li>Set Password</li> </ul> | Choose Predefined Service<br>Service -SERMCES-                                                                |
| <ul> <li>Backup</li> <li>Event Log</li> </ul>                                | Add Custom Rules           Name         Start Port         End Port         Protocol         Local IP Address |
| Advanced                                                                     | Both 💌 192.168.0 . 🕅                                                                                          |
| Dynamic DNS<br>MAC Filtering<br>IP Filtering<br>Port Blocking                | Add Delete Reset                                                                                              |
| Port Forwarding<br>Port Triggering                                           |                                                                                                    |

3. Do port forwarding

| NETGEAR<br>SMARTWIZARD<br>of Mbps Wireless Router model WGR                     |                    |                 |  |  |  |  |
|---------------------------------------------------------------------------------|--------------------|-----------------|--|--|--|--|
| Block Services     Schedule     E mail                                          | Ports - Custom Ser | rvices          |  |  |  |  |
| Maintenance                                                                     | Service Name       | IP Camera       |  |  |  |  |
| Router Status                                                                   | Service Type       | TCP/UDP .       |  |  |  |  |
| Attached Devices                                                                | Starting Port      | 81 (1~65534)    |  |  |  |  |
| Backup Settings                                                                 | Ending Port        | 81 (1~65534)    |  |  |  |  |
| Set Password                                                                    | Server IP Address  | 192 168 1 , 239 |  |  |  |  |
| <ul> <li>Router Upgrade</li> <li>Advanced</li> <li>Wireless Settings</li> </ul> | -                  | Apply Cancel    |  |  |  |  |
| • Port Forwarding /<br>Port Triggering                                          |                    |                 |  |  |  |  |
| WAN Setup                                                                       |                    |                 |  |  |  |  |

| Setup<br>Basic Settings                                                                                         | Port For             | wardin                          | g                          |                           |                                  |
|----------------------------------------------------------------------------------------------------|----------------------|---------------------------------|----------------------------|---------------------------|----------------------------------|
| Wireless Settings<br>WPS Settings<br>Wi-Fi Multimedia<br>Maintenance                                            | <br>  Name   S       | Activ<br>Start Port I           | ve Forward<br>End Port   F | ding Rules<br>Protocol Lo | cal IP Address                   |
| <ul> <li>Gateway Status</li> <li>Connection</li> <li>Set Password</li> <li>Backup</li> </ul>                    | Choose Pr<br>Service | edefined<br>SERVICES<br>m Rules | Service                    | 2                         | -                                |
| <ul> <li>Event Log</li> <li>Diagnostics</li> </ul>                                                              | Name                 | Start Port                      | End Port                   | Protocol                  | Local IP Address                 |
| Advanced Wireless Settings Dynamic DNS MAC Filtering IP Filtering Port Blocking Port Forwarding Port Triggering | IPC amera            | 81                              | 81                         | Add                       | 192.168. 1 , 239<br>Delete Reset |

Service Name: It is just a name whatever you want for port forwarding,

Starting Port: port of the camera

Ending Port: port of the camera

Service IP Address: IP of the camera

# For Netgear Routers 2

1. Open a web browser like Internet Explorer, Chrome, Firefox & etc. Enter the internal IP address of your router in the address bar of your browser. For these routers, in general, it is http://192.168.1.254

2. Click the Services link and Click Add Custom Service button.

| Setup Wizard                                                   | Services      |                        |           |
|----------------------------------------------------------------|---------------|------------------------|-----------|
| Sotup<br>Basic Settings                                        | Service Table | Service Type           |           |
| ADSL Settings<br>Wireless Settings<br>Content Filtering        |               | Add Custom Service Edi | l Service |
| Block Sites     Firewall Rules                                 |               |                        |           |
| <ul> <li>Services</li> <li>Schedule</li> <li>E-mail</li> </ul> |               |                        |           |

3. Add a ip camera service

| <ul> <li>Setup Wizard</li> </ul>                              | Add Services                         |                  |
|---------------------------------------------------------------|--------------------------------------|------------------|
| Setup<br>Basic Settings<br>ADSL Settings<br>Wireless Settings | Service Definition<br>Name:<br>Type: | IP camera<br>TCP |
| Content Filtering     Logs     Block Sites     Firewall Rules | Start Port.                          | Apply Cancel     |
| Services<br>Schedule                                          |                                      |                  |

#### Name: Whatever you want

Type: TCP

Start Port: The camera's port

End Port: The camera's port

4. Click the **Firewall Rules** link, click the **Inbound Services Add** button.

| District Constants                                                         | Outbound Services                                              |         |                        |                      |              |                    |
|----------------------------------------------------------------------------|----------------------------------------------------------------|---------|------------------------|----------------------|--------------|--------------------|
| ADCL Settings                                                              | #                                                              | Enable  | Service Name           | Action               |              | LAN Users          |
| ADSL Settings                                                              | Default                                                        | Yes     | Any                    | ALLOW always         | 5 01.0       | Any                |
| atent Filtering                                                            |                                                                |         |                        | mana I was a la mana | I merconorma |                    |
| oqs                                                                        |                                                                |         |                        | Add Edit Move        | Delete       |                    |
| Block Sites                                                                | nbound Services                                                |         | 1000 M 1010 D 1010 001 | -Contraction 1       |              |                    |
| irewall Rules                                                              | g                                                              | Enable  | Service Name           | Action               | LAN          | I Server IP addres |
| Services                                                                   | Default                                                        | Yes     | Алу                    | BLOCK always         |              | Any                |
| Schedule                                                                   |                                                                |         |                        | Add Edit Move        | Delete       |                    |
|                                                                            |                                                                |         |                        | rod con more         | Derete       |                    |
| mail                                                                       |                                                                |         |                        |                      |              |                    |
| i-mail<br>Intenance                                                        | nstant Messaging (IM)                                          | Ports   |                        |                      |              |                    |
| -mail<br>Intenance<br>Router Status                                        | nstant Messaging (IM)<br>Close IM Ports                        | Ports   |                        |                      |              |                    |
| -mail<br>Intenance<br>Router Status<br>Attached Devices                    | nstant Messaging (IM)<br>Close IM Ports<br>Open IM Ports(IM po | ) Ports | efault)                |                      |              |                    |
| -mail<br>intenance<br>Router Status<br>Attached Devices<br>Backup Settings | nstant Messaging (IM)<br>Close IM Ports<br>Open IM Ports(IM po | ) Ports | efault)                | and a second         | 272 T        |                    |

5. Add the Service you added before into firewall rules

| Setup Wizard                                                                                                    | Inbound Services                                                                                                    |        |
|----------------------------------------------------------------------------------------------------|----------------------------------------------------------------------------------------------------|--------|
| Setup<br>Basic Settings<br>ADSL Settings<br>Wireless Settings<br>Content Filtering<br>Logs<br>Block Sites<br>Firewall Rules | Service IP Camera Any(ALL)<br>Action ALLOW always<br>Send to LAN Server 192 .168 .1 .239<br>WAN Users Any Any Any start | -<br>- |
| Services<br>Schedule<br>E-mail<br>Maintenance<br>Router Status<br>Attached Devices                                          | Apply Cancel                                                                                                    | Ð      |

Service: Select the service you added in Service settings Action: Allow always Send to Lan Server: The IP of the IP Camera Wan User: Any Log: Always or None

## For Netgear Routers 3

1. Open a web browser like Internet Explorer, Chrome, Firefox & etc. Enter the internal IP address of your router in the address bar of your browser. For these routers, in general, it is http://192.168.1.254

2. Click the **Port Forwarding / Port Trriggering** link and Click **Add Custom Service** button.

| Setup Wizard                                              | Port                         | Forv                           | varding / Port Triggering                        |                |            |
|-----------------------------------------------------------|------------------------------|--------------------------------|--------------------------------------------------|----------------|------------|
| Setup Basic Settings Wireless Settings Content Filtering  | Please<br>Please<br>Po<br>Po | e selec<br>rt Forw<br>rt Trigg | c <b>t the service type</b><br>varding<br>gering |                |            |
| <ul> <li>Logs</li> <li>Block Sites</li> </ul>             | Servic                       | e Nam                          | e                                                | Server IP Ad   | Idress     |
| Block Services                                            | AIM                          |                                | ×                                                | 192 . 168      | 3.1.       |
| Schedule                                                  |                              |                                |                                                  |                |            |
| E-mail                                                    |                              | #                              | Service Name                                     | Start Port     | End Port   |
| Maintenance                                               | 0                            | 1                              | utorrent                                         | 6821           | 6821       |
| Router Status                                             | 0                            | 2                              | AIM                                              | 5190           | 5190       |
| Attached Devices                                          | 0                            | 3                              | DC                                               | 6789           | 6789       |
| Backup Settings                                           | -                            |                                |                                                  |                |            |
| Set Password                                              |                              |                                | Edit                                             | Service Dele   | te Service |
| Router Upgrade                                            |                              |                                |                                                  | Add Custom Con |            |
| Advanced                                                  |                              |                                |                                                  | Add Custom Ser | /ice       |
| Wireless Settings                                         |                              |                                |                                                  |                |            |
| <ul> <li>Port Forwarding / Port<br/>Triggering</li> </ul> |                              |                                |                                                  |                |            |
| WAN Setup                                                 |                              |                                |                                                  |                |            |
| LAN IP Setup                                              |                              |                                |                                                  |                |            |
| Dynamic DNS                                               |                              |                                |                                                  |                |            |

3. Add a customer service for the camera

| • Setup Wizard                                                                                                    | Ports - Custom Services                                                                                                    |
|----------------------------------------------------------------------------------------------------|----------------------------------------------------------------------------------------------------|
| Setup<br>Basic Settings<br>Wireless Settings<br>Content Filtering<br>Logs<br>Block Sites<br>Block Services<br>Schedule<br>Email | Service Name ip camera<br>Service Type TCP/UDP<br>Starting Port 81 (1~65534)<br>Ending Port 81 (1~65534)<br>Server IP Address 192 168 1 239<br>Apply Cancel |
| Maintenance<br>Router Status                                                                                                    |                                                                                                    |

Name: It is just a name whatever you want for port forwarding,

Type: TCP

Start Port: The camera's port

End Port: The camera's port

Server IP Address: The camera's IP address

### For O2 router

1. Click http://192.168.1.254 If you are prompted for a login the username is "Administrator" and the password is the serial number of your router (printed on its underside, excluding the bit in brackets).

2. Click Toolbox > Game & Application Sharing > Create a new game or application.

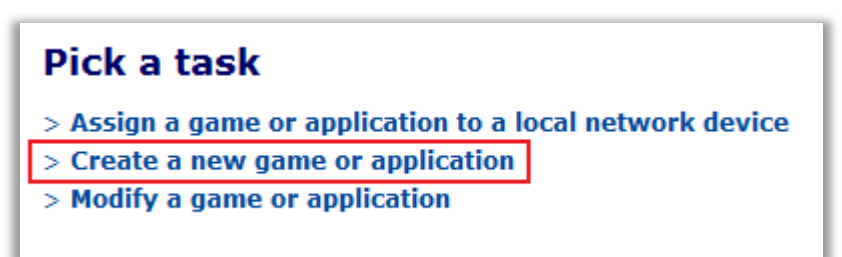

3. Enter the name of your application, e.g. IP Camera, click "Manual Entry of Port Maps", then Next.

| New Game or Application  |                                                                      |  |  |  |
|--------------------------|----------------------------------------------------------------------|--|--|--|
| Name:                    | IP Camera                                                            |  |  |  |
| Select how you want to d | efine the new game or application.                                   |  |  |  |
| 0                        | Clone Existing Game or Application<br>ABC (Another Bittorent Client) |  |  |  |
| ۲                        | Manual Entry of Port Maps                                            |  |  |  |
|                          | Next Cancel                                                          |  |  |  |

4. In the list below Protocol, select the protocol of your application (TCP). In the two boxes below "Port Range", enter the port number of your camera, and then click Add. Repeat this step for all the ports you need forwarded.

| Protoc | col Port Range                                 | Translate To Trigger<br>Protocol Trigger Port      |     |
|--------|------------------------------------------------|----------------------------------------------------|-----|
|        |                                                | No port maps defined for this game or application. |     |
| TCP    | <ul> <li>81</li> <li>to</li> <li>81</li> </ul> | Any 💌                                              | Add |

5. Click Assign a game or application to a local network device.

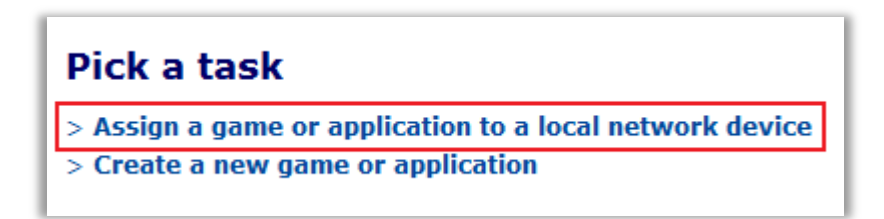

6. Select your newly created application in "Game or Application", eg: "IP Camera" select your device in Device or select User Define and input the camera's IP address, eg: "192.168.1.239", then click Add.

| No games or applications assigned.           IP Camera         User Define         Add | Game or Application | Device                             | Log |
|----------------------------------------------------------------------------------------|---------------------|------------------------------------|-----|
| IP Camera 🔍 User Define 💽 🗖 Add                                                        |                     | No games or applications assigned. |     |
|                                                                                        | IP Camera           | User Define                        | Add |
| IP 192.168.1.239                                                                       |                     | IP 192.168.1.239                   |     |

## For Sky / Sagmen Routers

10

1. Open a web browser like Internet Explorer or Chrome. Enter the internal IP address of your router in the address bar of your browser. For Sky / Sagmen routers, in general, it is http://192.168.0.1

2. Click SECURITY --- SERVICE, and click ADD CUSTOM SERVICE

| SETUP SECUR | RTY MAINTENANCE ADVANCED<br>sites   firewall rules   <u>services</u>   s<br>BAND SETUP | CHEDULE |
|-------------|----------------------------------------------------------------------------------------|---------|
| SERVICES    | 0                                                                                      |         |
| #           | Service Type                                                                           |         |

3. Add a Custom Service

| SETUP SECURITY MAINTENANCE ADVANCED<br>LOGS   BLOCK SITES   FIREWALL RULES   SERVICES   SCHEDULE  <br>BROADBAND SETUP |                           |  |  |  |
|----------------------------------------------------------------------------------------------------|---------------------------|--|--|--|
| SERVICES - ADD CUSTOM SERVICE - PORT FORWARDING                                                                       |                           |  |  |  |
| Service Definition<br>Name:<br>Type:<br>Start Port:<br>Finish Port:                                                   | TENVIS<br>TCP<br>81<br>81 |  |  |  |
|                                                                                                    | APPLY                     |  |  |  |

Name: It is just a name whatever you want for port forwarding,

Start Port: the camera's port

Finish port: the camera's port1

Type: TCP

Click APPLY

4. Click SECURITY – FIREWALL RULES, add the service to the camera

| SETUP           | SECURITY    | MAINTENANCE | ADVANCED    |              |  |  |
|-----------------|-------------|-------------|-------------|--------------|--|--|
| LOGS            | BLOCK SITES | FIREWALL RU | LES SERVICE | S   SCHEDULE |  |  |
| BROADBAND SETUP |             |             |             |              |  |  |

# FIREWALL RULES - INBOUND SERVICES

| Service             | TENVIS | (81:81) |            | -     |
|---------------------|--------|---------|------------|-------|
| Action              | ALLOW  | always  | <b>•••</b> |       |
| Send to LAN Server: | 192    | . 168   | . 0        | . 239 |
| WAN Users           | Any    | <b></b> |            |       |
| Start:              | 0      | ].0     | ].0        | . 0   |
| Finish:             | 0      | ].0     | ].0        | . 0   |
| Log                 | Never  |         |            |       |

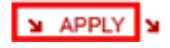

Service: Select the service you just added. Action: ALLOW always Send to LAN Server: The camera's IP address WAN Users: Any Log: Never

#### Click APPLY

# For Speedport Routers 1

1. Login your router. Click Netzwerk and NAT & Portregeln.

| the real for real     | Netzwerk               |                         |
|-----------------------|------------------------|-------------------------|
| - Charlesile          | Netzwerkeinstellungen  |                         |
| > Startseite          | >> Internetzugang      | T-Online                |
| ASSISTENT             | >> LAN                 | IP-Adresse: 192.168.2.1 |
| > Schritt für Schritt | >> DHCP-Funktion       | Ein                     |
|                       | >> Wireless LAN (WLAN) | Aus                     |
| KONFIGURATION         | >> Repeater            |                         |
| Netzwerk              | >> PPPoE Pass-Through  | Aus                     |
| Telefonie             | >> NAT & Portregeln    | Ein                     |
|                       | >> Dynamisches DNS     | Aus                     |
| STATUS                |                        |                         |
| Übersicht             |                        |                         |
| > Details             |                        |                         |

### 2. Click Neue Regel anlegen

| ·· <b>T</b> ··Com·                            | Speedport W 701V                                     |                   |
|-----------------------------------------------|------------------------------------------------------|-------------------|
| MENO                                          | Netzwerk / NAT & Portregeln NAT >> NAT Einstellungen | NAT eingeschaltet |
| ASSISTENT > Schritt für Schritt KONFIGURATION | Portregeln >> Neue Regel anlegen                     |                   |
| > Netzwerk<br>> Telefonie                     |                                                      |                   |
| > Übersicht<br>> Details                      |                                                      |                   |

3. Set port forwarding.

| 173 E3 E3 E3                                                                        | × · · ·                                                      |                                        |       |
|-------------------------------------------------------------------------------------|--------------------------------------------------------------|----------------------------------------|-------|
|                                                                                     | Bezeichnung:                                                 | IP Camera                              | Aktiv |
| > Startseite                                                                        | IP-Adresse:                                                  | 192.168.1.239                          | 0     |
| Unitedit                                                                            | Protokoli:                                                   | TCP 💌                                  |       |
| ASSISTENT                                                                           |                                                              |                                        |       |
| > Schritt für Schritt                                                               | Port-Übersicht.                                              | Anzeigen & aktualisieren               | ]     |
|                                                                                     |                                                              |                                        |       |
| KONFIGURATION                                                                       |                                                              |                                        |       |
| KONFIGURATION > Sicherheit                                                          | Umgeleitete Por                                              | ts - Öffentlich                        |       |
| KONFIGURATION<br>> Sicherheit<br>> Netzwerk                                         | Umgeleitete Por<br>Ports: 81                                 | ts - Öffentlich                        |       |
| KONFIGURATION<br>> Sicherheit<br>> Netzwerk<br>> Telefonie                          | Umgeleitete Por<br>Ports: 81                                 | ts - Öffentlich                        |       |
| KONFIGURATION<br>> Sicherheit<br><mark>&gt; Netzwerk</mark><br>> Telefonie          | Umgeleitete Por<br>Ports: 81<br>Umgeleitete Por              | ts - Öffentlich<br>ts - Private Client |       |
| KONFIGURATION<br>> Sicherheit<br>> Netzwerk<br>> Telefonie<br>STATUS                | Umgeleitete Por<br>Ports: 81<br>Umgeleitete Por<br>Ports: 81 | ts - Öffentlich<br>ts - Private Client |       |
| KONFIGURATION<br>> Sicherheit<br>> Netzwerk<br>> Telefonie<br>STATUS<br>> Übersicht | Umgeleitete Por<br>Ports: 81<br>Umgeleitete Por<br>Ports: 81 | ts - Öffentlich<br>ts - Private Client |       |

Bezeichnung: A name for port forwarding IP-Adresse: The camera's IP address Protokoll: TCP Ports: The camera's port Ports: The camera's port

4. Then the camera has been forwarded to Internet.

| ·· <b>T</b> ··Com·                 | Speedport W 701V                                     |                   |
|------------------------------------|------------------------------------------------------|-------------------|
| MENU<br>> Startseite               | Netzwerk / NAT & Portregeln NAT >> NAT Einstellungen | NAT eingeschaltet |
| ASSISTENT<br>> Schritt für Schritt | Portregeln                                           |                   |
| KONFIGURATION                      | >> Neue Regel anlegen<br>>> IP Camera                | 192.168.1.239:81  |
| > Netzwerk<br>> Telefonie          |                                                      |                   |
| STATUS<br>> Übersicht<br>> Details |                                                      |                   |

## For Speedport (Deutsch) Routers 2

1. Open a web browser like Internet Explorer or Chrome. Enter the internal IP address of your router in the address bar of your browser. For these routers, in general, it is http://192.168.1.1

2. Click Netzwert --- Nat & Portregeln, and click ADD CUSTOM SERVICE

| ·· <b>T</b> ··Com·        | Speedport W 700V       |                         |
|---------------------------|------------------------|-------------------------|
| Modus T-DSL / Festnetz    | Netzwerk               |                         |
|                           | Netzwerkeinstellungen  |                         |
| > Startseite              | >> Internetzugang      | T-Online                |
| ASSISTENT                 | >> LAN                 | IP-Adresse: 192.168.2.1 |
| -> Schritt für Schritt    | >> DHCP-Funktion       | Ein                     |
|                           | >> Wireless LAN (WLAN) | Ein                     |
| - KONFIGURATION           | >> Repeater            | Aus                     |
| > Sicherheit              | >> PPPoE Pass-Through  | Aus                     |
| - > Telefonie             | >> NAT & PortregeIn    | 0 Regel(n)              |
|                           | >> Dynamisches DNS     | Ein                     |
| - STATUS<br>- > Übersicht |                        |                         |

# 3. Click PCs ubernehmen & freigeben

| Modus T-DSL / Festnetz | Netzwerk / NAT & Portregeln   |              |
|------------------------|-------------------------------|--------------|
|                        | PC Liste für Portregeln       |              |
| > Startseite           | >> PCs übernehmen & freigeben | 1 PCs überni |
| -> Schritt für Schritt | Portregeln                    |              |
|                        | >> Port-Weiterleitung         | 0 Regel(n)   |
| KONFIGURATION          | >> Port-Umleitung             | 0 Regel(n)   |
| -> Sicherheit          | >> Port-Öffnung (dynamisch)   | 0 Regel(n)   |
| > Netzwerk             |                               |              |
| L > Telefonie          |                               |              |

4. Find your IP camera here and Add PC-Name to the camera

| Modus T-DSL / Festnetz | Netzwerk / NAT & Portregeln / PCs übernehmen & freigeben |               |         |        |
|------------------------|----------------------------------------------------------|---------------|---------|--------|
|                        | PCs übernehmen & freigeben                               |               |         |        |
| > Startseite           | MAC-Adresse                                              | IP-Adresse    | PC-Name |        |
| ASSISTENT              | 64-70-02-FD-7D-EB                                        | 192.168.1.239 | TENVIS  | Übern. |
| > Schritt für Schritt  |                                                          |               |         |        |
| - KONFIGURATION        |                                                          |               |         |        |
| -> Sicherheit          |                                                          |               |         |        |
| > Netzwerk             |                                                          |               |         |        |

5. Click SECURITY - FIREWALL RULES, add the service to the camera

| Modus T-DSL / Festnetz | Netzwerk / NAT & Portregeln   |                  |
|------------------------|-------------------------------|------------------|
|                        | PC Liste für Portregeln       |                  |
| > Startseite           | >> PCs übernehmen & freigeben | 1 PCs übernommen |
| -> Schritt für Schritt | Portregeln                    |                  |
|                        | >> Port-Weiterleitung         | 0 Regel(n)       |
| KONFIGURATION          | >> Port-Umleitung             | 0 Regel(n)       |
| -> Sicherheit          | >> Port-Öffnung (dynamisch)   | 0 Regel(n)       |
| > Netzwerk             |                               |                  |
| > Telefonie            |                               |                  |

6. Select Neue Regel definieren

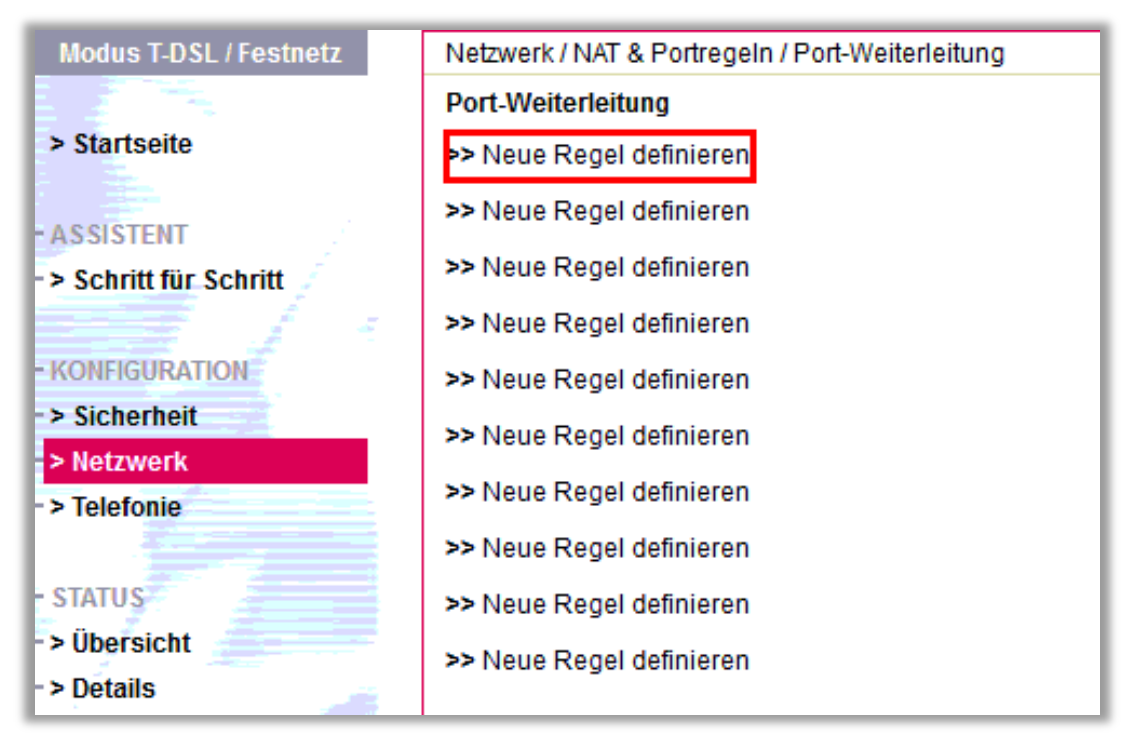

7. Set port forwarding

| Modus T-DSL / Festnetz | Netzwerk / NAT & PortregeIn / Port-Weiterleitung / Regel Definition |  |  |
|------------------------|---------------------------------------------------------------------|--|--|
|                        | Vordefinierte Anwendungsregeln                                      |  |  |
| > Startseite           | Auswahl:                                                            |  |  |
|                        |                                                                     |  |  |
| ASSISTENT              | Regel-Definition                                                    |  |  |
| ►> Schritt für Schritt | Bezeichnung: TENVIS                                                 |  |  |
| KONFIGURATION          | Gültig für PC: TENVIS                                               |  |  |
| -> Sicherheit          |                                                                     |  |  |
| > Netzwerk             | Port-Übersicht: Anzeigen & aktualisieren                            |  |  |
| - > Telefonie          |                                                                     |  |  |
|                        | Weitergeleitete Ports - Öffentlich & Private Client                 |  |  |
| -> Übersicht           | TCP: 81                                                             |  |  |
| > Details              | UDP:                                                                |  |  |

**Bezeichnung:** It is just a name whatever you want for port forwarding **Gultig fur PC:** Select the camera you just added

TCP: The camera's port

# For TP-Link Routers 1

1. Open a web browser like Internet Explorer or Chrome. Enter the internal IP address of your router in the address bar of your browser. For TP-link routers, in general, it is http://192.168.1.1

2. Click Forwarding --- Virtual Servers

| TP-LIN              | K.                      |                          | _                                     |                  |
|---------------------|-------------------------|--------------------------|---------------------------------------|------------------|
| Ctatue              |                         |                          |                                       |                  |
| Quick Setup         | Virtual Servers         |                          |                                       |                  |
| Network             | Note: Make sure the nat | is enable if you want th | e Virtual Servers configura           | tion take effect |
| Dual Band Selection | 1                       |                          |                                       |                  |
| Wireless 2.4GHz     |                         |                          |                                       |                  |
| Wireless 5GHz       | ID Service Port         | Internal Port            | IP Address                            | Protocol         |
| DHCP                |                         |                          |                                       |                  |
| USB Settings        |                         |                          |                                       |                  |
| NAT                 | Add New Er              | able All Disable         | e All Delete All                      | )                |
| Forwarding          |                         |                          |                                       |                  |
| - Virtual Servers   |                         | P                        | Next                                  |                  |
| - Port Triggering   |                         |                          | I I I I I I I I I I I I I I I I I I I |                  |
| - DMZ               |                         |                          |                                       |                  |

3. Set port forwarding

| Add or Modify a Virtual Serve | er Entry |                                                            |
|-------------------------------|----------|------------------------------------------------------------|
|                               |          |                                                            |
| Service Port:                 | 81       | (XX-XX or XX)                                              |
| Internal Port:                | 81       | (XX, Only valid for single Service Port or leave it blank) |
| IP Address:                   | 192.168  | 3. 1. 239                                                  |
| Protocol:                     | ALL      | <b>▼</b>                                                   |
| Status:                       | Enable   | d 🗸                                                        |
|                               |          |                                                            |
| Common Service Port:          | Select   | t One 👻                                                    |
|                               |          |                                                            |
|                               | Sa       | Back                                                       |

Service Port: the camera's port Internal Port: the camera's port IP Address: the camera's IP address Protocol: ALL or TCP Status: Enabled Click Save

## For TP-Link / Binatone Routers

1. Open a web browser like Internet Explorer or Chrome. Enter the internal IP address of your router in the address bar of your browser. For these routers, in general, it is http://192.168.1.1

#### 2. Click Advanced Setup --- Virtual Servers

| Advanced | Quick<br>Start | Interface<br>Setup | Advanced<br>Setup | Access<br>Managem | ; Main<br>ient Main | tenance |
|----------|----------------|--------------------|-------------------|-------------------|---------------------|---------|
|          | Firewall       | Routing            | NAT               | QoS               | VLAN                | ADSL    |
|          |                |                    |                   |                   |                     |         |
| NAT      |                |                    |                   |                   |                     |         |
|          |                | Virtual Circuit    | : PVC4 💌          |                   |                     |         |
|          |                | Number of IPs      | : 💿 Single 🔿 I    | Multiple          |                     |         |
|          |                | 0                  | DMZ               |                   |                     |         |
|          |                | 0                  | Virtual Serve     | ۲                 |                     |         |

3. Set port forwarding

| Virtual Server |                                        |     |
|----------------|----------------------------------------|-----|
|                | Virtual Server for : Single IP Account |     |
|                | Rule Index : 1 💌                       |     |
|                | Application : tenvis                   | - 💉 |
|                | Protocol : ALL 💌                       |     |
|                | Start Port Number : 81                 |     |
|                | End Port Number : 81                   |     |
|                | Local IP Address : 192, 168, 1, 239    |     |

Application: A name for port forwarding, e.g.TENVIS Protocol: ALL or TCP Start Port Number: the camera's http port, eg: 81 Endl Port Number: the camera's http port, eg: 81 Local IP Address: the camera's IP address, e.g.:192.168.1.239 Click Save

# For Virgin Routers 1

1. Open a web browser like Internet Explorer or Chrome. Enter the internal IP address of your router in the address bar of your browser. For these routers, in general, it is http://192.168.0.1 or http://192.168.0.254

2. Click Advanced –Port Forwarding

| Wirgin medio                          |      |       |            |       |       |       |        |      |           |     |      |
|---------------------------------------|------|-------|------------|-------|-------|-------|--------|------|-----------|-----|------|
|                                       | Por  | t Foi | rwarding   | g     |       |       |        |      |           |     |      |
| Block Sites                           |      |       |            |       |       |       |        |      |           |     |      |
| Services                              | F    |       |            | Activ | e For | ward  | ina Ru | iles |           |     | -    |
| Gateway Status                        | Ē    | Nam   | e Start    | Port  | End   | Port  | Proto  | col  | Local IP  | Add | ress |
| Connection                            | 0    | ip 1  | 81         |       | 81    |       | Both   |      | 192.168   | .0. | 239  |
| Set Password<br>Backup                | 0    | ip 2  | 82         |       | 82    |       | Both   |      | 192.168   | .0. | 240  |
| Event Log<br>Diagnostics              | Cho  | ose P | redefined  | Serv  | ice   |       |        |      |           |     |      |
| Wireless Settings<br>MAC Filtering    | Serv | ice - | SERVICES   | 4     |       |       |        | •    |           |     |      |
| IP Filtering                          | Na   | me    | Start Port | End   | Port  | Prot  | tocol  | Loc  | al IP Add | res | 5    |
| Port Blocking<br>Port Forwarding      | TE   | NVIS  | 81         | 81    |       | Во    | th 🔻   | 192  | 2.168.0 . | 239 | 9    |
| Port Triggering<br>DMZ Host<br>_AN IP |      |       |            | Ad    |       | elete | R      | eset | ]         |     |      |

Name: A name whatever you want for port forwarding Start Port: the camera's port End Port: the camera's port Local IP Address: the camera's IP address Click Add

# For Virgin Routers 2

1. Open a web browser like Internet Explorer or Chrome. Enter the internal IP address of your router in the address bar of your browser. For these routers, in general, it is http://192.168.0.1

2. Click Advanced Settings

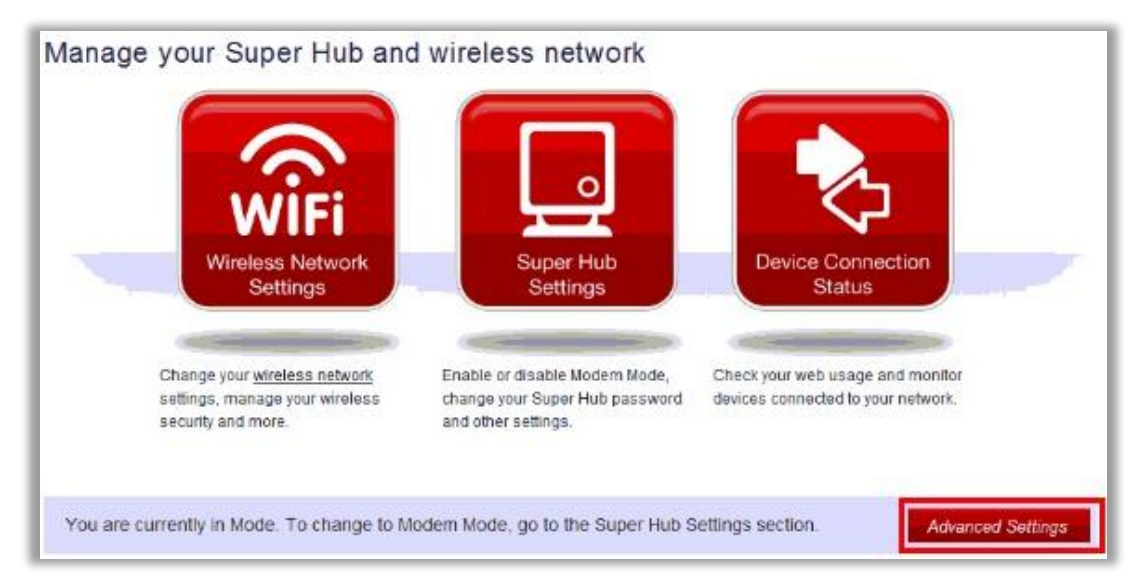

3. Select Port Forwarding

| 🔄 Security      |
|-----------------|
| Firewall        |
| IP Filtering    |
| MAC Filtering   |
| Port Blocking   |
| Port Forwarding |
| Port Triggering |

4. Set Port Forwarding

| Predefined | Rule             |   |
|------------|------------------|---|
| Service    | -SERVICES-       | 2 |
| Add Rule   |                  |   |
| Name       | TENVIS           | 2 |
| Start Port | 81 C End Port 81 | 2 |
| Protocol   | TCP&UDP 🔻        | 2 |
| IP Address | 192.168.0. 239   | 2 |
| Add Rule   |                  |   |

Name: A name whatever you want for port forwarding Start Port: the camera's port End Port: the camera's port Protocol: TCP IP Address: the camera's IP address Click Add Rule

### **For Webtell Routers**

1. Open a web browser like Internet Explorer or Chrome. Enter the internal IP address of your router in the address bar of your browser. For these routers, in general, it is http://192.168.200.1

2. Click Security --- Service – Port Forwarding

| WESTELL | Home              | My Network          | <b>Wireless</b>                    | Security       | Advanced              |
|---------|-------------------|---------------------|------------------------------------|----------------|-----------------------|
|         |                   | Security Level Serv | rices Wireless Sec<br>ALG          | urity Change I | Password Security Log |
|         | Security > Servic | es > Port Forwa     | Port Forwarding<br>Port Triggering |                |                       |

3. Click new custom service

| Security > Services > Po     | ort Forwarding                                            |
|------------------------------|-----------------------------------------------------------|
| Current Profile:             | Default  edit                                             |
| Service Name                 | Select A Service                                          |
|                              | enable delete edit                                        |
| UPnP Enable                  |                                                           |
| new custom service           | e                                                         |
| * If your firewall is enable | ed, the firewall rules take precedence over the Services. |
| static NAT                   |                                                           |

4. Add a new custom service

| Security > Services > Port Forw | arding > New Custom Service |
|---------------------------------|-----------------------------|
| Service Name: TENVIS            |                             |
| Protocol                        | both 💌                      |
| Start Port                      | 81                          |
| End Port                        | 81                          |
| LAN Port                        | 81                          |
| Direction                       | in 💌                        |
| Port Direction                  | dst 👻                       |
|                                 | add done                    |

**Service Name:** A name whatever you want for port forwarding Select the service you just added.

5. And click static NAT

| npires II: The Conquerors 💌<br>ure Shell<br>Command<br>II                                             |
|----------------------------------------------------------------------------------------------------|
| Command                                                                                               |
| un & Dune 2000<br>line<br>urnament Server<br>News Service<br>d Online, C&C<br>de Web (HTTP)<br>celete |
| efined Service                                                                                        |
| ee                                                                                                    |

6. Enter the IP address of the camera, click **Enable**.

| S                            | tatic NAT                                         |
|------------------------------|---------------------------------------------------|
| Set up an IP address to b    | e your default NAT destination.                   |
| Static NAT Device            | 94:44:52:95:7E:0E                                 |
| c                            | or specify                                        |
| IP Address 19                | 92. 168. 200. 239                                 |
| All unsolicited in<br>to the | ibound traffic will be sent<br>above device.      |
| Note: Static NA1<br>mutually | " and Single Static IP are<br>exclusive features. |
| enable                       | disable cancel                                    |
|                              | Help                                              |

#### **For Zyxel Routers**

1. Open a web browser like Internet Explorer or Chrome. Enter the internal IP address of your router in the address bar of your browser. For these routers, in general, it is http://192.168.1.254

2. Click Network --- NAT, and click Port Forwarding

|                      | Network > NAT > Port Forwarding                                                    |
|----------------------|------------------------------------------------------------------------------------|
| Status               | General Port Forwarding ALG                                                        |
| P. 2602HW, D1A       | Default Server Setup                                                               |
| - Network            | Default 0.0.0.0                                                                    |
| LAN                  | Port Forwarding                                                                    |
| Wireless LAN         | Service Server IP Address Name WWW                                                 |
| © VoIP<br>© Security | WWW<br>User define<br>#HTTPS<br>Bart End Translation Ser<br>Port Port Start End Ad |
| Advanced             | FTP Port Port                                                                      |

3. Add a new rule

| Active            | $\frown$      |  |
|-------------------|---------------|--|
| Service Name      | TENVIS        |  |
| Start Port        | 81            |  |
| End Port          | 81            |  |
| Server IP Address | 192.168.1.239 |  |
| Port Translation  | $\sim$        |  |
| Start Port        | 81            |  |
| End Port          | 81            |  |
| himania           |               |  |

Service Name: It is just a name whatever you want for port forwarding

Start Port: the camera's port End Port: the camera's port IP Address: The camera's IP addresss Click Apply